## **QUICK INSTRUCTIONS**

## NAVIGATING YOUR CGA ACCOUNT DASHBOARD

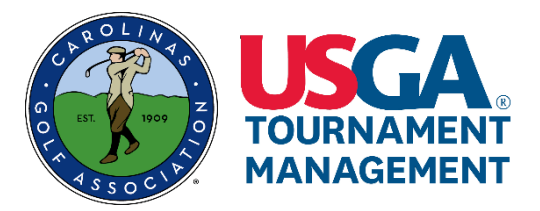

## **IMPORTANT INFORMATION:**

 All players (including all members of a team) must create a new player profile in order to complete a tournament registration.

## NAVIGATING YOUR DASHBOARD

STEP 1: Log in to your new CGA account.

Once you are logged in, take notice of the following functionality:

- "Gears Icon" in the upper right of the screen;
- "Edit Profile" button; and,
- "Logout" button.

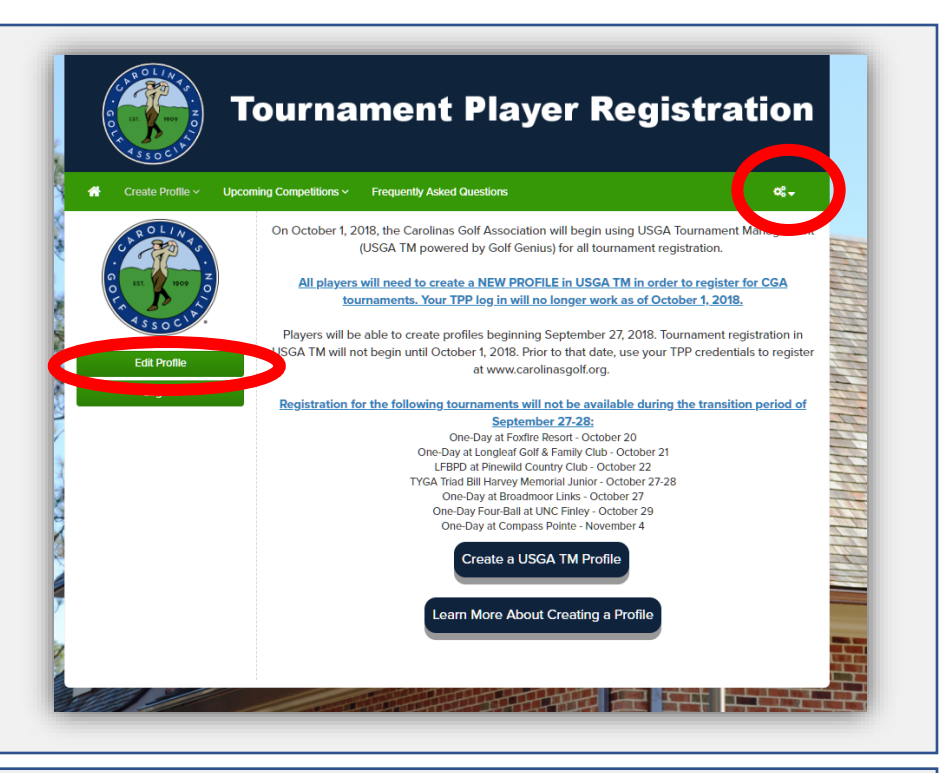

STEP 2: Click on the "Gears Icon" to open the drop down menu. This menu contains several options including Edit Profile, access to the Registration Portal, view your Dashboard, and Log Out.

STEP 3: Click on "Dashboard".

You will connected to your Dashboard page.

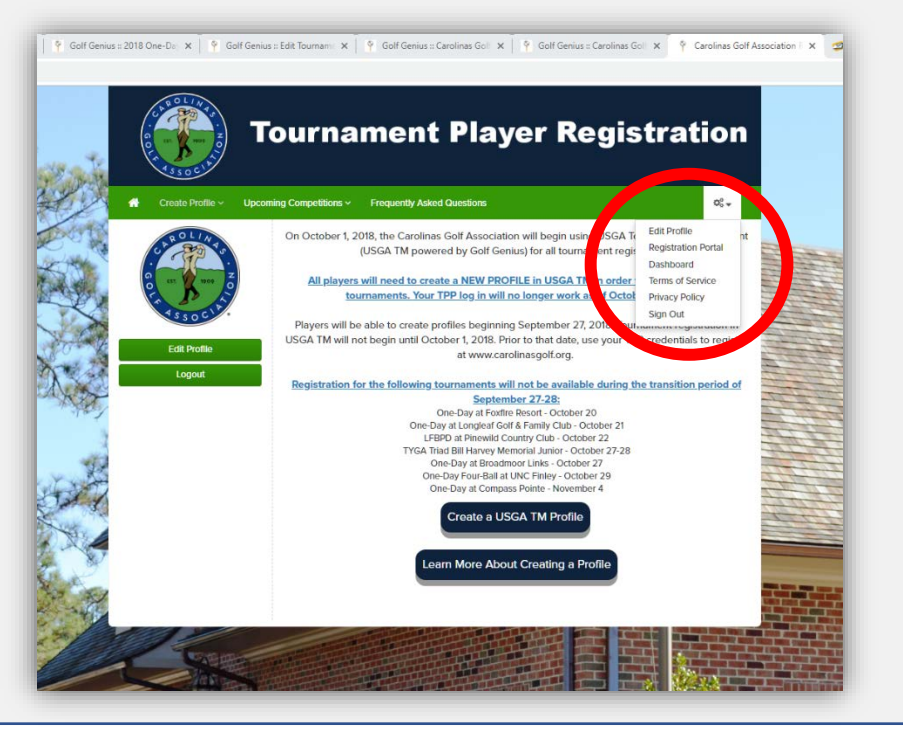

From the Dashboard, you can:

- View tournament registration history
- Via the "Go to Portal" links:
  - Update registrations (e.g., change your partner)
  - Cancel registrations (i.e., withdraw)
- Via the "Select season" drop down, select what information is displayed.
  - o **2018**
  - o All
  - o 2017 and prior years
  - o 2019
- Return to the Registration Portal by clicking on "Carolinas Golf Associate Registration" or it's corresponding "Go to Portal".

| Name                                                             | M Start Date | ə Golfers               | Registration                          | -            |
|------------------------------------------------------------------|--------------|-------------------------|---------------------------------------|--------------|
| Test - Duke<br>Registration<br>Flow                              | Nov 12, 2018 | 1 confirmed - 2 pending | Open                                  | Go to Portal |
| 2018 One-Day<br>Four-Ball at<br>Tobacco Road<br>Golf Club        | Nov 14, 2018 | 5 <b>5</b> 0            | Will open Oct 64, 2018 8.60 PM        | Go to Portal |
| 2018 One Day<br>Tournament of<br>Champions at<br>Pinehurst No. 6 | Dec 01, 2018 |                         | Will open Nov OB, 2018 8:00 FM<br>(1) | Co to Portal |
| Carolinas Golf<br>Association<br>Registration                    |              | 2                       |                                       | Go to Portal |
|                                                                  |              |                         |                                       | H            |
|                                                                  |              |                         |                                       | P            |